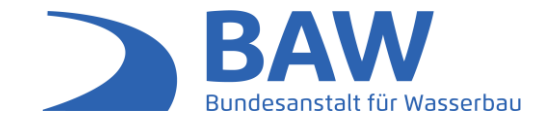

## BAW Webex Meetings – Kurzanleitung für Teilnehmende

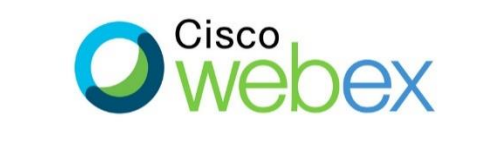

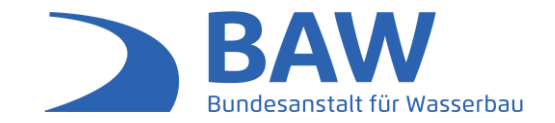

Was Sie brauchen, um an einer Webex Meetings-Veranstaltung teilnehmen zu können:

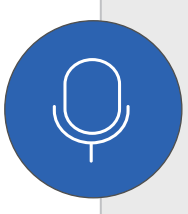

1. Sie sollten die Möglichkeit haben, über externe Lautsprecher oder Kopfhörer Ton abzuspielen und für etwaige Redebeiträge über ein freigeschaltetes Mikrofon zu sprechen. Alternativ können Sie sich auch per Telefon für die Audiofunktionen einwählen.

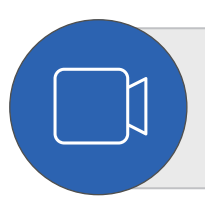

2. Eine Kamera wäre wünschenswert, ist aber nicht zwingend notwendig.

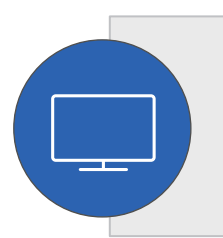

3. Sie können der Webex-Konferenz über Ihren üblichen Browser am PC beitreten und benötigen nicht zwingend eine Installation der Webex Meetings-Anwendung.

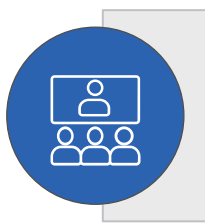

4. Des Weiteren können Sie an der Veranstaltung auch aus einem (Video-) Konferenzraum teilnehmen, der die Möglichkeit bietet, Bild und Ton zu empfangen und ggf. auch zu übertragen.

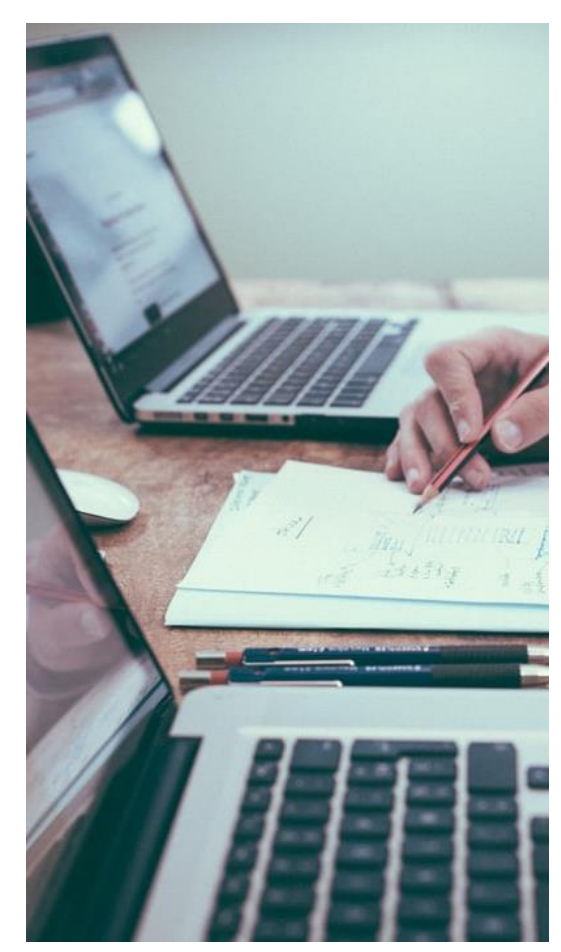

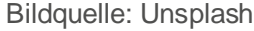

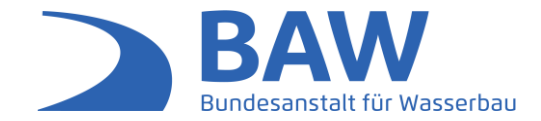

Freitag, 15. Oktober 2021

12:00 | (UTC+02:00) Amsterdam, Berlin, Bern, Rom, Stockholm, Wien | 1 Stunde

## Meeting beitreten

Weitere Methoden zum Beitreten:

Über den Meeting-Link beitreten

https://baw.webex.com/baw/j.php?MTID=m8c91936d4ada56352164eea41021764e

Mit Meeting-Kennnummer beitreten

Meeting-Kennnummer (Zugriffscode): 2403 674 9990 Meeting Passwort: bvJpJUuB332 (28575882 übers Telefon)

Hier tippen, um mit Mobilgerät beizutreten (nur für Teilnehmer)

- 1. Klicken Sie auf die Schaltfläche "Meeting beitreten" oder auf die Meeting-URL, die Sie in der Einladung finden.
- Sie werden dann auf die Webex-Seite der BAW weitergeleitet. Folgende Möglichkeiten stehen Ihnen nun zur Verfügung:
  - a. Sollte die Webex Meetings-Anwendung bereits auf Ihrem Computer installiert sein, können Sie diese über einen Link öffnen.
  - b. Sollte die Anwendung nicht installiert sein, können Sie diese in wenigen Minuten herunterladen und installieren.
  - c. Sollte die Anwendung nicht installiert sein, können Sie dem Meeting über den Browser beitreten.

(siehe nachfolgende Folie)

Einem Webex-Meeting kann sowohl über die Webex Meetings-Anwendung (App) als auch direkt über den Browser beigetreten werden.

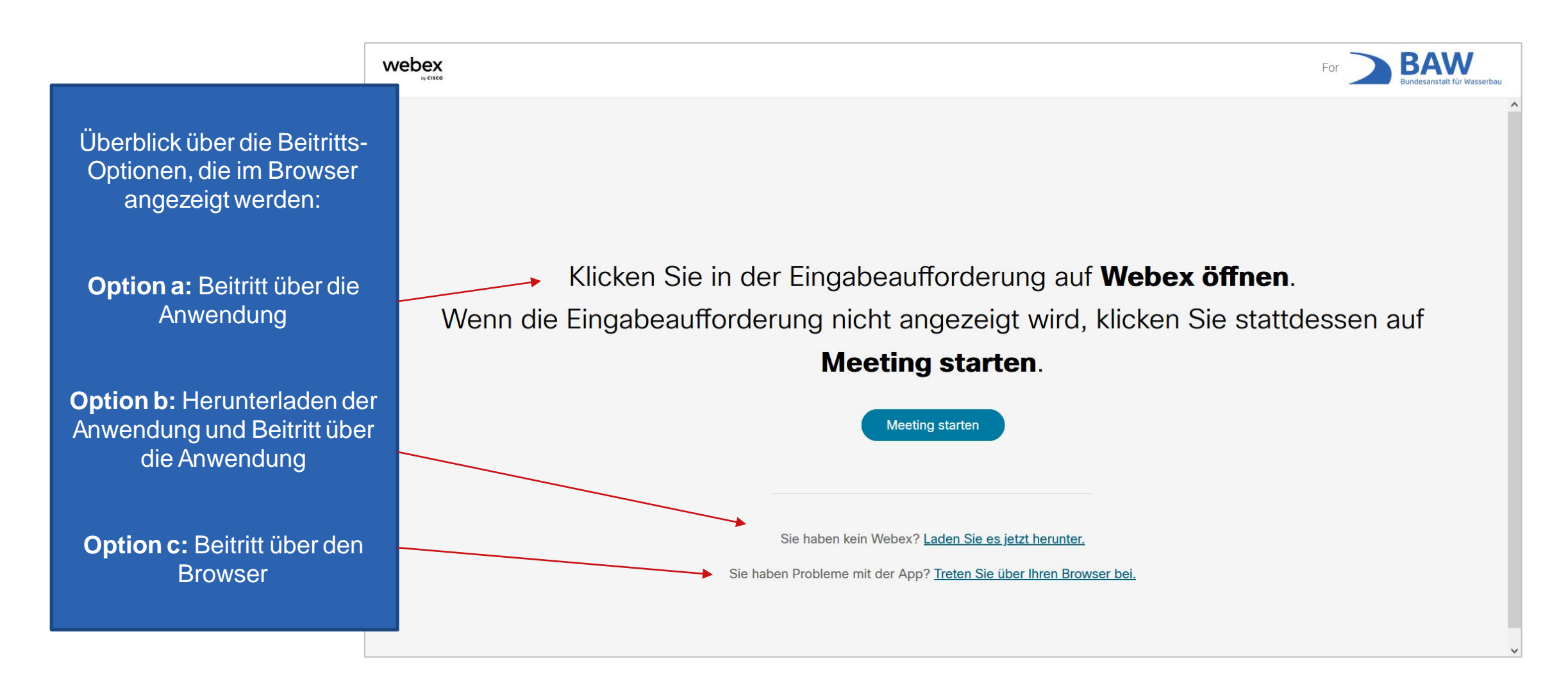

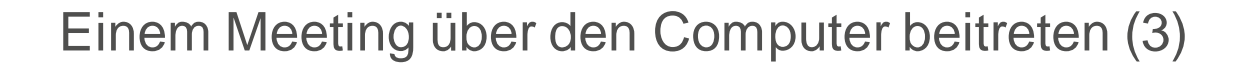

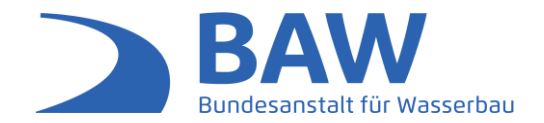

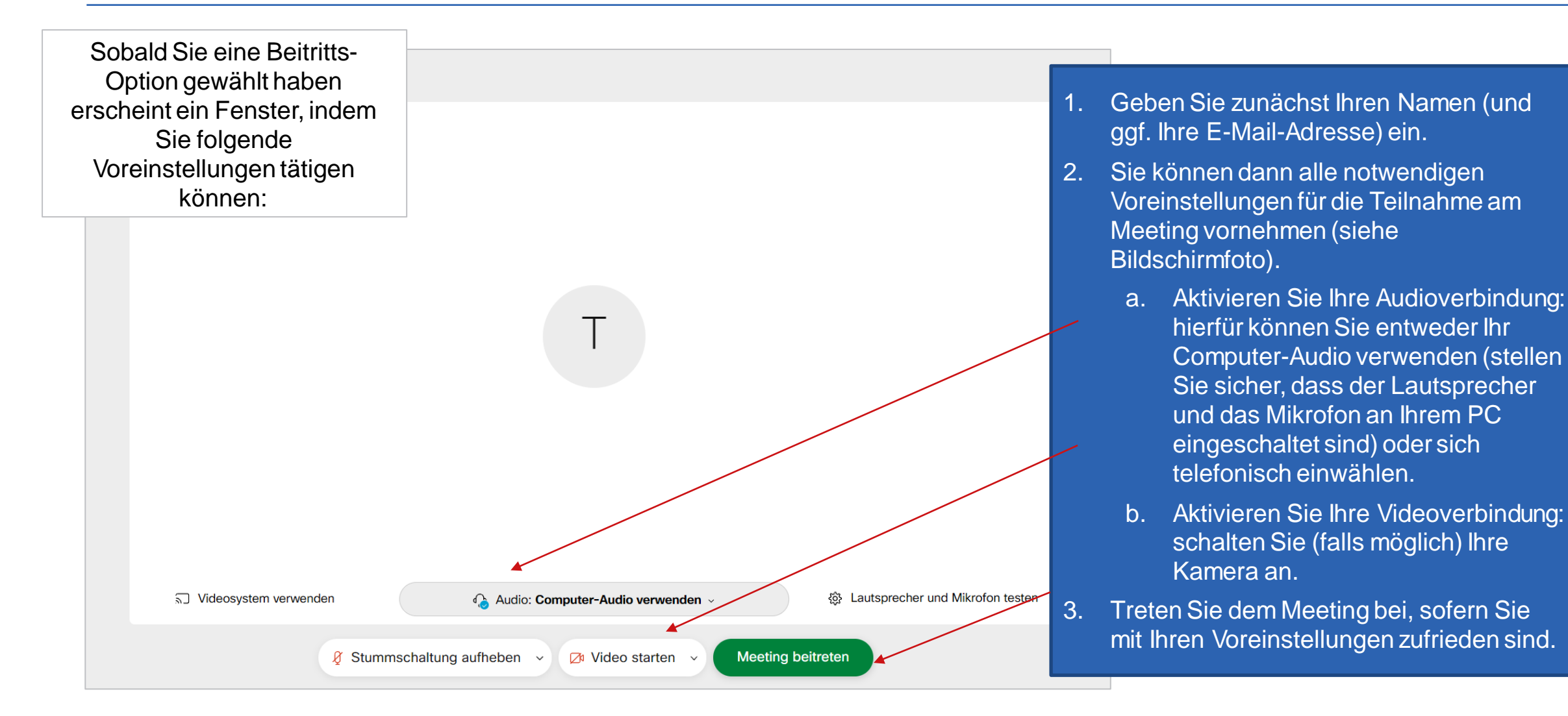

## Grundlegende Funktionen von Webex Meetings

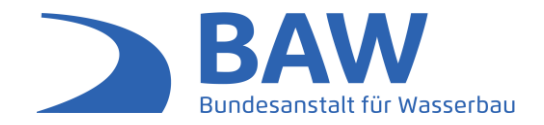

| 1. Stummschaltung                                                                                      | 2. Video-Aktivierung                                   | 3. Reaktionen                                                                                                    | h/Handheben                                                                                                    | 4. Chat                                                                                                    |  |
|----------------------------------------------------------------------------------------------------|--------------------------------------------------------|----------------------------------------------------------------------------------------------------|----------------------------------------------------------------------------------------------------|----------------------------------------------------------------------------------------------------|--|
| 8 Stummschaltung au                                                                                    | fheben - 🖉 Video starten - 🗅 Freigeben 💿 Aufzeichnen 😳 |                                                                                                    | werden soll.                                                                                                    |                                                                                                    |  |
|                                                                                                    |                                                        | Alle stummschalt Stummschaltung ···                                                                                    | 4. Chat: Hier k<br>schreiben. S<br>ob die Nach<br>einzelne Tei                                                                                                    | 4. Chat: Hier können Sie einander<br>schreiben. Sie können auswählen,<br>ob die Nachricht an alle oder nur an<br>einzelne Teilnehmende verschickt |  |
| Capgemini<br>Gastgeber, ich                                                                            |                                                        |                                                                                                    | 3. Reaktionen<br>können Sie<br>mit der Hane<br>Wortmeldur                                                                                                    | <b>A / Hand heben:</b> Hier<br>Reaktionen zeigen und<br>d-heben-Funktion eine<br>ng anzeigen.                                                     |  |
|                                                                                                    |                                                        |                                                                                                    | 2. Video-Aktiv<br>Ihre Kamera<br>ausschalter                                                                                                    | <b>vierung:</b> Hier können Sie<br>averbindung ein- und<br>n.                                                                                     |  |
| Nun sind Sie im Webex<br>Meetings-Raum. Folgende<br>grundlegende Funktionen<br>können Sie u.a. nutzen: | T <u>e</u> ilgruppen-Sitzungen <u>H</u> ilfe           | <ul> <li>✓ Teilnehmer (1)</li> <li>☑ ×</li> <li>☑ Suche</li> <li>☑ Gastgeber, ich</li> <li>☑ Gastgeber, ich</li> </ul> | <ul> <li>Stummschaltung: Hier können S<br/>ihre Audioverbindung stumm-<br/>schalten, um Störgeräusche zu<br/>reduzieren. Bitte vergessen Sie<br/>nicht, diese aufzuheben, wenn Sie<br/>sprechen möchten.</li> </ul> |                                                                                                    |  |
|                                                                                                    | Verbunden • I - D X                                    |                                                                                                    |                                                                                                    |                                                                                                    |  |

BAW Webex Meetings | Kurzanleitung für Teilnehmende 22.10.2021 | Seite 6

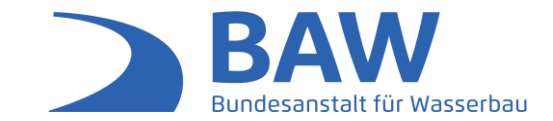

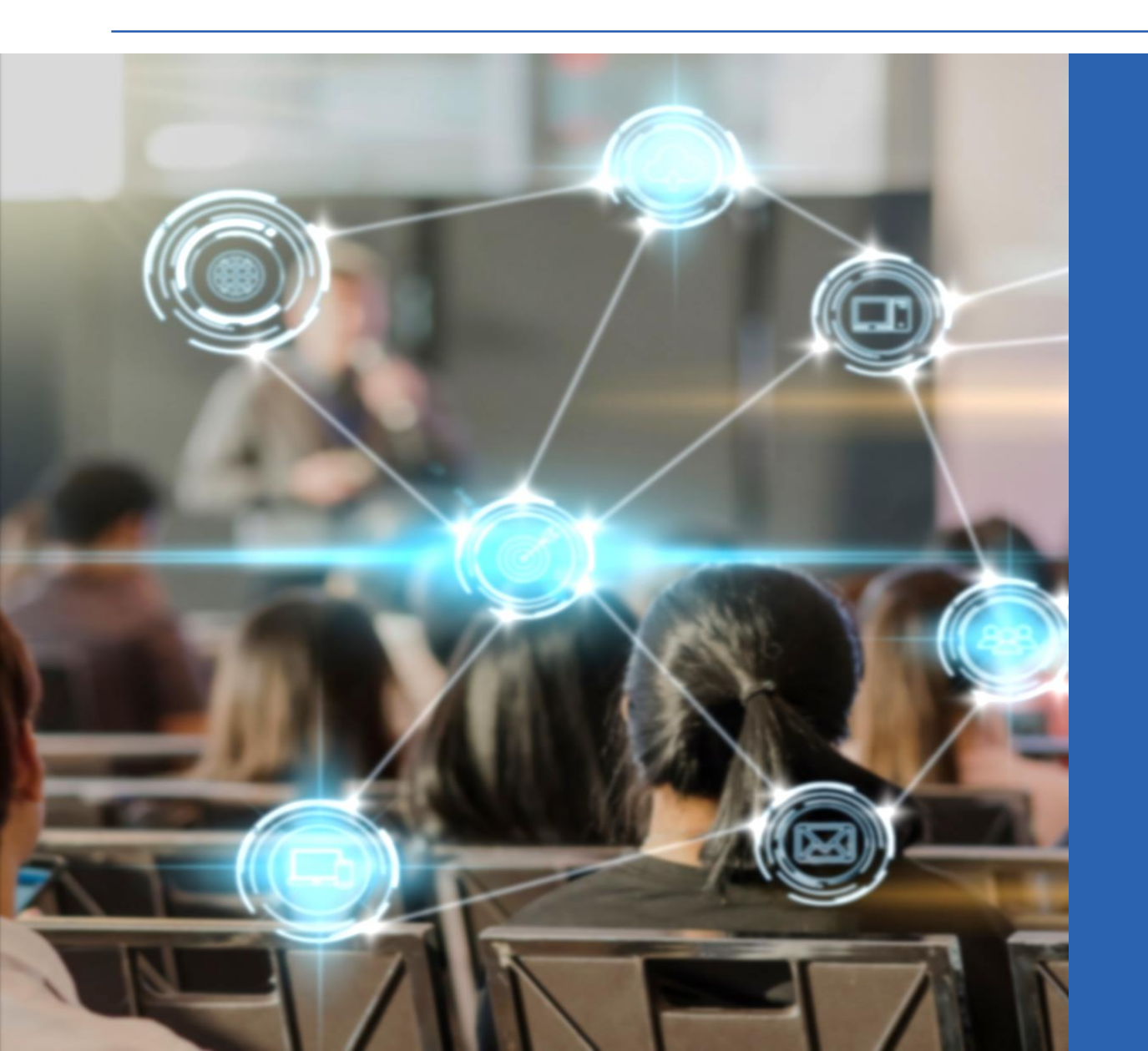

## Viel Spaß und Erfolg bei Ihrer Online-Veranstaltung!

Bundesanstalt für Wasserbau 76187 Karlsruhe

www.baw.de